## Slik bruker du DiggiPay

### **Opprett bruker**

Registrer bruker på <u>diggipay.no</u> eller last ned og registrer deg i appen «DiggiPay» og følg instruksjonene. Det anbefales at foresatte legger inn sin kontaktinformasjon.

Knytt elevens kort til kontoen ved å velge «legg til brikke» (på nettsiden) eller trykke på «brikker» og «+» i appen. Oppgi kortnummer eller scan QR-koden på baksiden av kortet. Alle elever har fått utdelt eget kort på skolen.

### Påfylling av kort

Dette gjøres via brukerkontoen din på nettsiden eller i appen:

- \* Velg «fyll på» og sett inn ønsket beløp
- \* Velg vipps eller bankoverføring og følg instruksjonene
- \* Logg ut

NB! Ungdomskort (13-18 år) kan ikke brukes til påfylling i DiggiPay.

#### Sperre eller åpne DiggiPay-kortet

<u>\*Fra brukerkonto på nett:</u> Velg «detaljer» og «status brikke»  $\rightarrow$  sett status til aktiv eller inaktiv  $\rightarrow$  lagre og logg ut.

<u>\*I DiggiPay-appen:</u> Trykk øverst til venstre og velg «brikker»  $\rightarrow$  velg åpne eller stenge og logg ut.

# Husk å sperre kortet hvis du mister det. Nytt kort kan kjøpes i kantinen for 50 kr.